## iPhoneからZoomに参加する

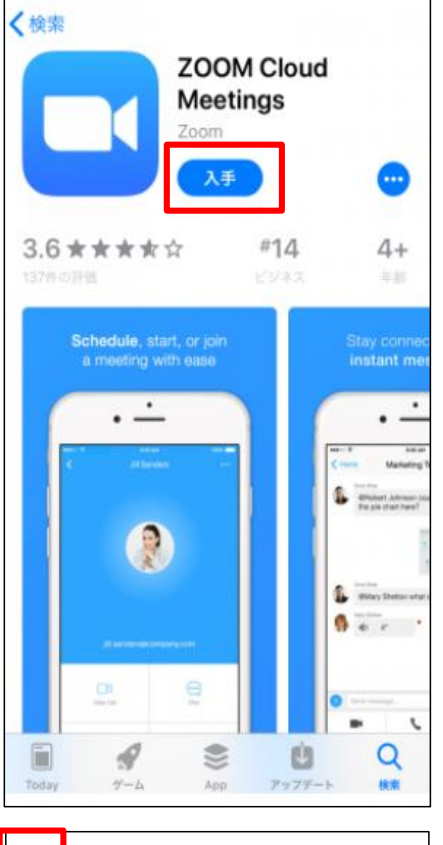

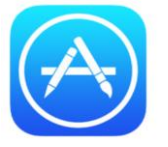

① App Storeから「<u>ZOOM Cloud</u> <u>Meetings</u>」をインストールする。

すでにインストール済みの場合は最新 版にアップデートしておく。

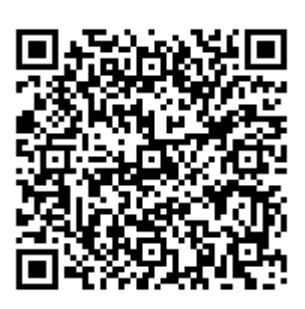

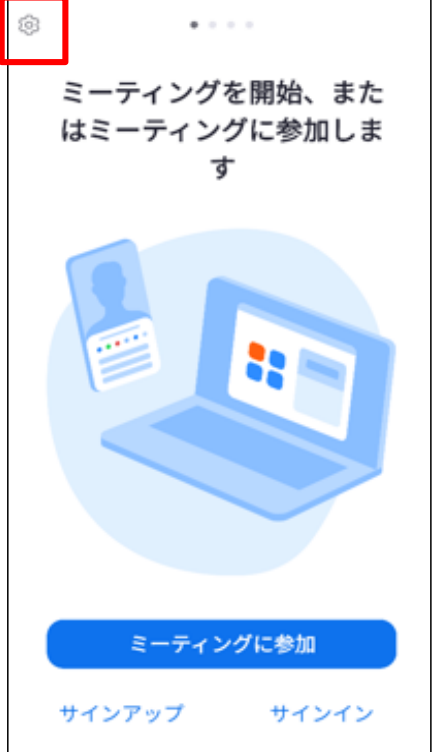

②
インストールしたZoomを起動し、左
上の歯車マークをタップして設定画面
を開く。

1

2

| 15:26<br>▲ App Store                                                               | .11 4G 🔳           |
|------------------------------------------------------------------------------------|--------------------|
| 閉じる 設定                                                                             |                    |
| ミーティング                                                                             | >                  |
| 一般                                                                                 | >                  |
| バージョン                                                                              | 5.9.6 (2729)       |
| Zoom について他の人に知らせる                                                                  | >                  |
| App Store で Zoom を評価                                                               | >                  |
| プライバシー ステートメント                                                                     | >                  |
| サービス利用規約                                                                           | >                  |
| コミュニティ スタンダード                                                                      | >                  |
| オープン ソース ソフトウェア じ<br>Copyright (C)2012-2022 Zoom Video Cor<br>All rights reserved. | nmunications, Inc. |

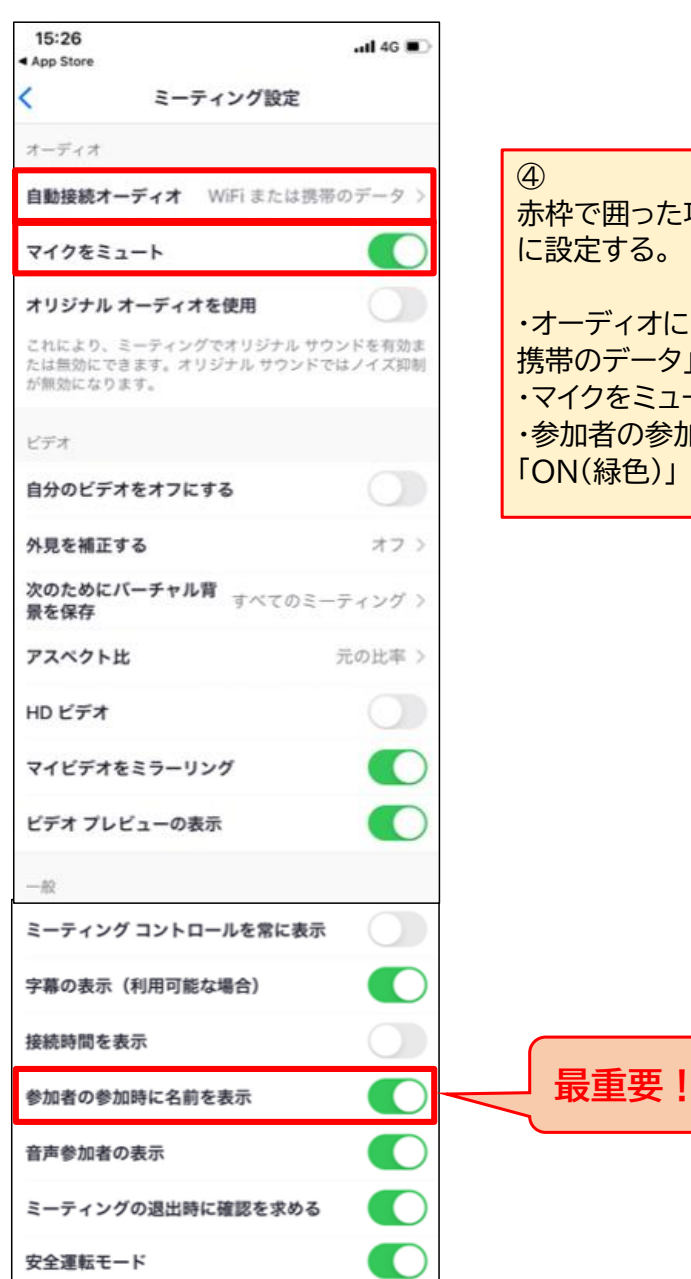

③ 設定画面の「ミーティング」をタップす る。

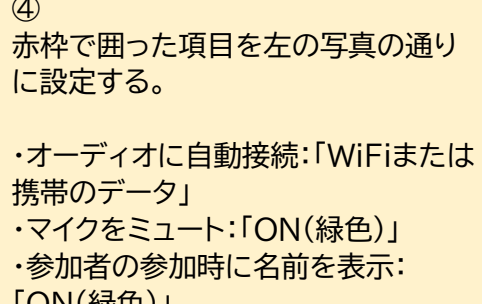

3

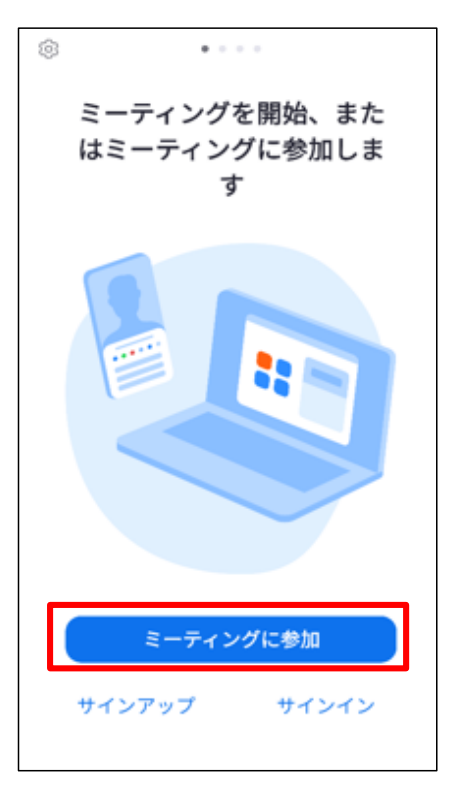

| キャンセル ミーティングに参加                         |       |
|-----------------------------------------|-------|
| ミーティング ID                               |       |
| パーソナル リンク名で参加                           |       |
| (株)エピオス 事務局                             |       |
| 参加                                      |       |
| 招待リンクを受け取っている場合は、そのリン<br>してミーティングに参加します | クをタップ |
| 参加オプション                                 |       |
| オーディオに接続しない                             |       |
| 自分のビデオをオフにする                            |       |
|                                         |       |
|                                         |       |
|                                         |       |
|                                         |       |
|                                         |       |

⑤ 設定画面を閉じて「ミーティングに参 加」をタップする。

⑥ 「パーソナルリンク名で参加」の欄に<u>申</u> し込み時の名前</u>を入力する。

1台のスマホで複数名同時に視聴する 場合は、全員の名前を入力してください。

申し込み名が確認できないと入室で きません。

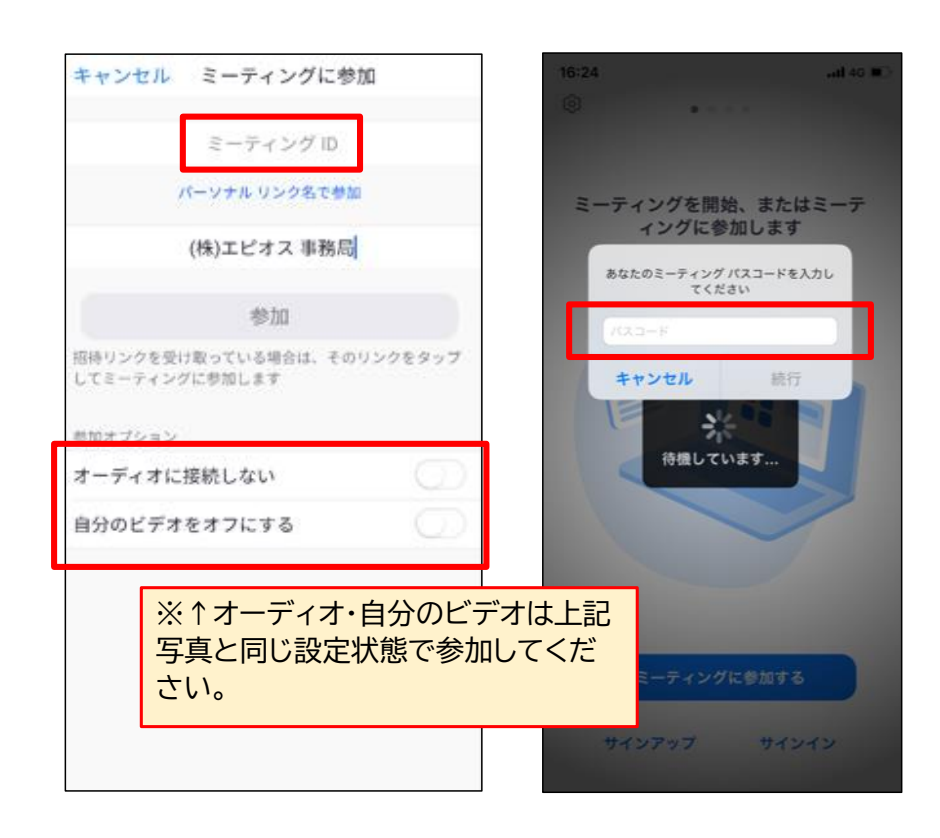

| ⑦<br>当日は「ミーティングID」と次の画面<br>の「ミーティングパスコード」を入力し<br>て参加する。 |
|---------------------------------------------------------|
| て参加する。                                                  |

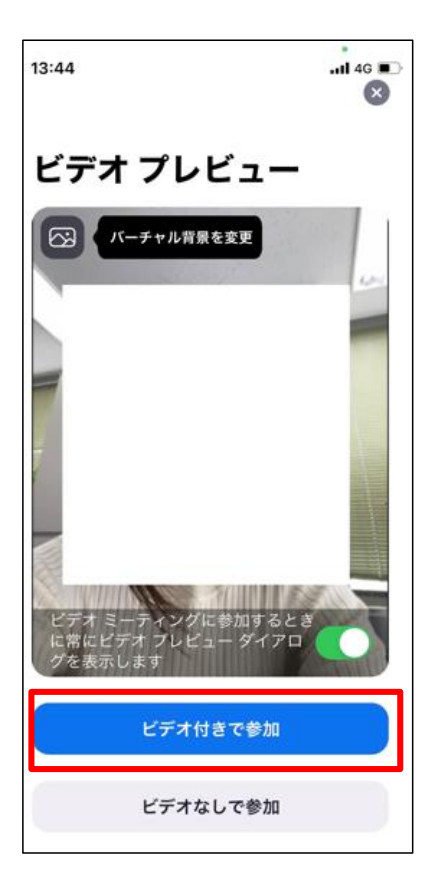

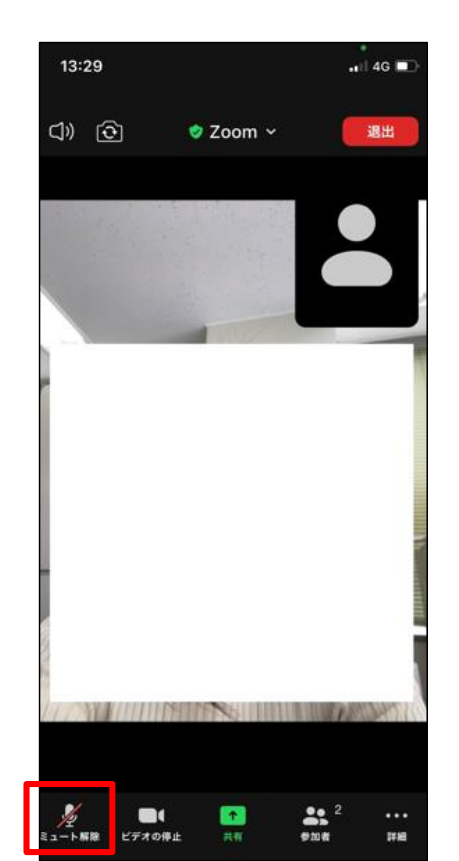

## ⑧ 当日は必ず「ビデオ付きで参加」して ください。

ビデオオフになっている場合、強制退 出となる場合があります。

9

当日は入室後、左下の「ミュート」を タップしてマイクマークに斜線が入っ た状態にしてください。

参加者の音声がセミナーに流れるこ とを防ぎます。 4